# Download/Install Catalyst Control Center

## Step 1

Go to <u>www.amd.com/en/support</u> and enter details to detect OS and Graphics Card present, this will then make sure drivers are up-to-date.

### Step 2

Close all opened applications - including live monitoring anti-virus, firewall, remote-access or webcam software.

When downloaded installation file is run a security prompt will appear, click **RUN** to start installation.

Windows User Account Control may appear asking to allow program to make changes, select **YES** to continue.

AMD Catalyst software installation folder window will open. Click **INSTALL**, it is recommended to use the default location for the installation.

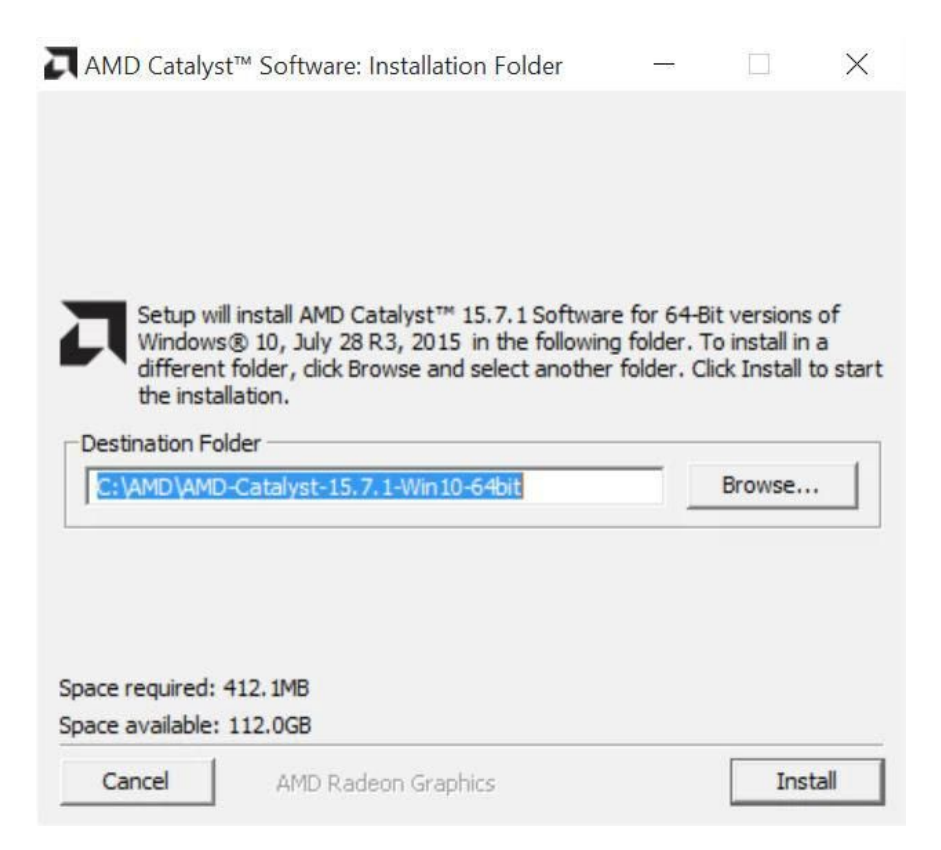

# Step 3

The AMD Catalyst Install Manager window will open to allow selection of preferred language. Do this and Click **NEXT**.

| D - Catalyst <sup></sup> Install Ma | mager - Version: 08.00.0916                                                                         |
|-------------------------------------|----------------------------------------------------------------------------------------------------|
| Velcome                             |                                                                                                    |
| Welcome                             | Catalyst™ Install Manager is used to install and update the software for<br>your graphics products  |
| AMD<br>CATALYST<br>SOFTWARE         | Language Support<br>Which language would you like Catalyst <sup>™</sup> Install Manager to display? |
|                                     | http://www.amd.co                                                                                   |

### Step 4

Install Manager allows choice of Express or Custom installation.

Choose EXPRESS installation and Click NEXT.

It is recommended to use **EXPRESS** installation.

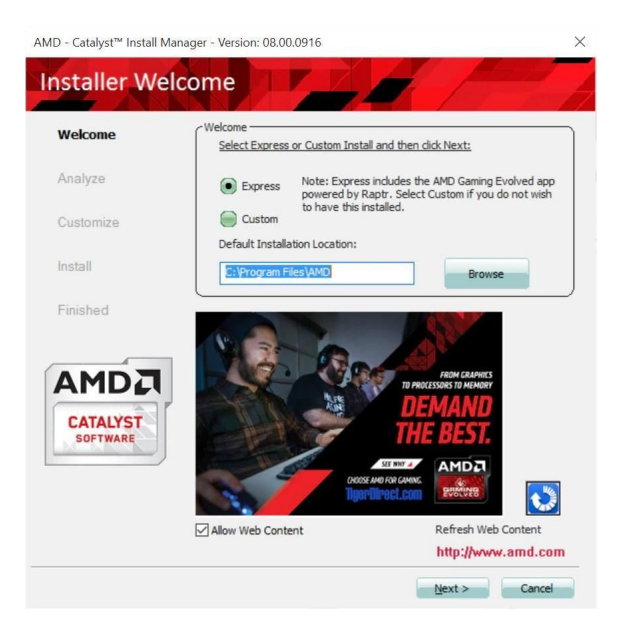

Step 4

End User Licence Agreement will need to be **ACCEPTED**.

| ADVANCED MICRO DE<br>END USER LICENSE A(<br>(AMD CATALYST™)                                                                                                    | VICES, INC.<br>GREEMENT                                                                                                    | - |
|----------------------------------------------------------------------------------------------------|----------------------------------------------------------------------------------------------------|---|
| IMPORTANT-READ CA<br>SOFTWARE, DOCUME<br>(COLLECTIVELY "SOFT<br>FOLLOWING TERMS A<br>BETWEEN YOU (EITHE<br>AND ADVANCED MICR                                                                                                    | REFULLY: DO NOT INSTALL, COPY OR USE THE ENCLOSED<br>ENTATION (AS DEFINED BELOW), OR ANY PORTION THEREOF,<br>TWARE") UNTIL YOU HAVE CAREFULLY READ AND AGREED TO THE<br>IND CONDITIONS. THIS IS A LEGAL AGREEMENT ("AGREEMENT")<br>RA NI INDIVIDUAL OR AN ENTITY) (COLLECTIVELY "YOU" AND "YOUR")<br>RO DEVICES, INC. ("AMD").                                                                                                    |   |
| IF YOU DO NOT AGRE<br>USE THIS SOFTWARE<br>ALL THE TERMS AND (                                                                                                    | E TO THE TERMS OF THIS AGREEMENT, DO NOT INSTALL, COPY OR<br>. BY INTALLING, COPYING OR USING THE SOFTWARE YOU AGREE TO<br>CONDITIONS OF THIS AGREEMENT.                                                                                                    |   |
| 1. DEFINITIONS.                                                                                                    |                                                                                                    |   |
| <ul> <li>a) "Documentation" mincluded, or provided i<br/>b) "Intellectual Proper<br/>mask works, and all re<br/>jurisdiction worldwide,</li> <li>2. LICENSE. Subject t<br/>non-exclusive, royalty<br/>Software solely in con</li> </ul> | eans install scripts and online or electronic documentation associated,<br>in connection with the Software, or any portion thereof.<br>ty Rights' means all copyrights, trademarks, trade secrets, patents,<br>dated, similar, or other intellectual property rights recognized in any<br>including all applications and registrations with respect thereto.<br>to the terms and conditions of this Agreement, AMD hereby grants You a<br>y-free, revocable, non-transferable, limited, copyright license to use the<br>junction with systems or components that include or incorporate AMD |   |
| processors, as applica                                                                                                    | ble.                                                                                                    | ~ |

Step 5

AMD Catalyst Install Manager will analyse the system and install any required files.

**Note:** During this process the screen will flicker and if using multi-screen setup some of them will go blank briefly.

| AMD - Catalyst™ Install Ma | nager - Version: 08.00.0916                                                 | ×                   |
|----------------------------|-----------------------------------------------------------------------------|---------------------|
| Analyzing Sy               | stem                                                                        |                     |
| Welcome                    | Analyzing Configuration                                                     |                     |
| Analyze                    | Overall Progress                                                            |                     |
| Customize                  | Detecting graphics hardware                                                 |                     |
| Install                    |                                                                             |                     |
| Finished                   |                                                                             |                     |
| CATALYST<br>SOFTWARE       | AGUE STRIX ALECON"<br>MARY LIN ADD SOUS<br>UNLEASH YOUR<br>GAMING INSTINCTS |                     |
|                            | Allow Web Content                                                           | Refresh Web Content |
|                            |                                                                             | Cancel              |

# Step 5

AMD Catalyst Manager will confirm installation is complete.

#### Then Click FINISH.

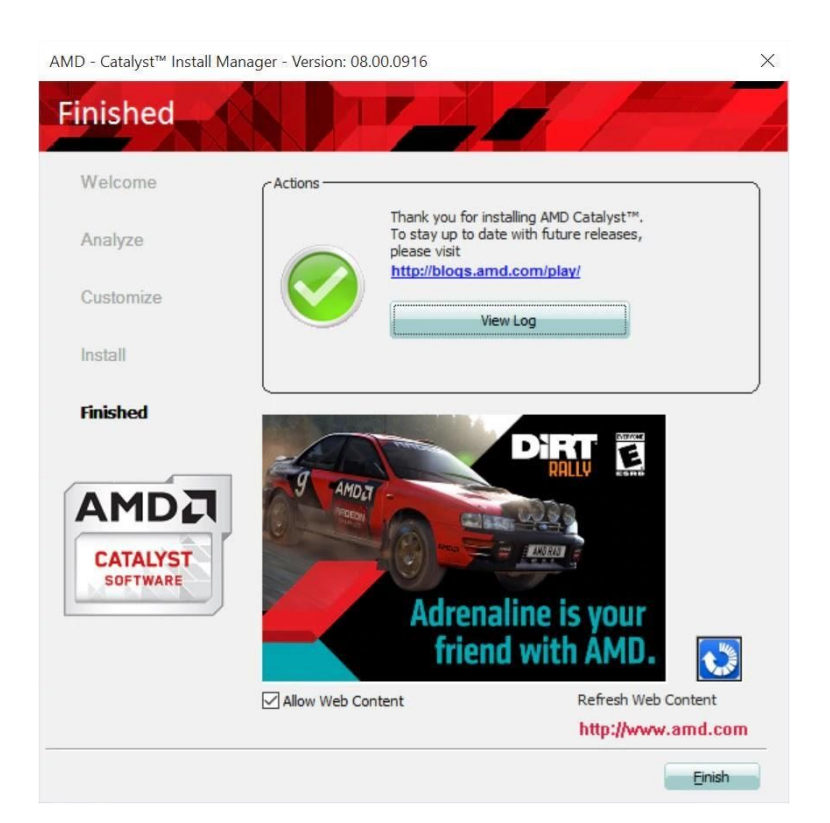

#### Step 6

When prompted Click **YES** to restart system and complete the installation process.

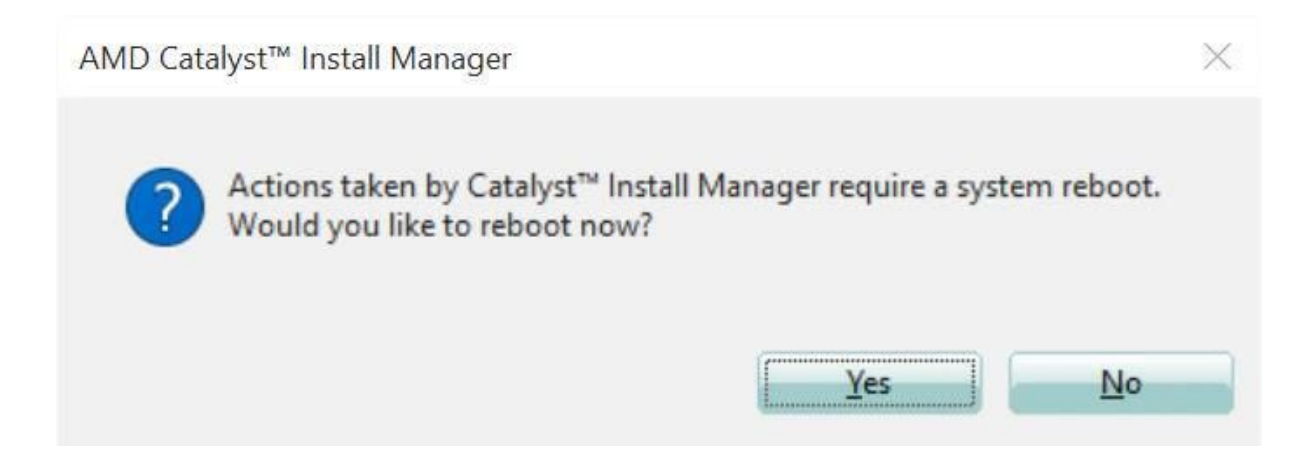